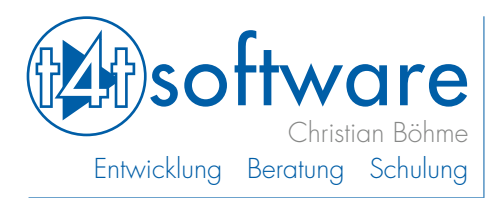

# Anleitung MedienZwiP

Nach erfolgreicher Installation kann der Ordner MedienZwiP an eine beliebige Position verschoben werden. Beispielsweise auf ein geschütztes (verschlüsseltes) Volume, Festplattenpartition oder USB-Stick.

## Anmeldung

Im Startfenster melden Sie sich mit den Zugangsdaten an, die Sie bei der Auslieferung der Software erhalten haben. Aus Sicherheitsgründen werden Sie nach der ersten Anmeldung aufgefordert das Kennwort zu ändern.

#### Wichtiger Hinweis:

Bewahren Sie das Kennwort sorgfältig auf. Ein verlorenes Kennwort kann nicht wieder rekonstruiert oder zurückgesetzt werden. Wenden Sie sich in einem solchen Fall an den Support. Der Kontoname bei der Demoversion lautet **Demo**. Das Kennwort bleibt leer.

## Angaben zum Prüfungsausschuss

Nach erfolgreicher Anmeldung können Sie die Informationen zum Prüfungsausschuss eingeben, die auf den Bewertungsbogen ausgegeben werden.

## Angaben zur Prüfung

Tragen Sie zunächst alle in der Prüfungsaufgabe genannten Bewertungskriterien und -faktoren für den Prüfungsbereich 1 ein, sowie Punkteverteilung im Prüfungsbereich 3 (Komunikation...).

## Eingabe der Prüflinge

Die Eingabe der Prüflingsdaten kann wahlweise einzeln eingeben oder aus einer Excel-Liste oder einer anderen MedienZwiP-Datei, auf die Sie Zugriff haben, importiert werden. Weitere Hinweise zum Datenimport erhalten Sie über den entsprechenden Info-Button. In der iPad-Version ist der Datenimport nicht möglich.

## Bewertung

Über die entsprechende Aufgabenstellung gelangen Sie in das dazugehörige Bewertungsformular. Das Bewertungsformular zeigt jederzeit den im jeweiligen Prüfungsbereich erreichten Prozentwert Nicht ausreichende Werte werden visualisiert, ebenso fehlerhafte Eingaben, wie z. B. Punktzahlen, die über dem Maximalwert liegen oder zuviel oder zuwenig beantwortete Aufgaben. In allen Bereichen kann neben dem Durchschnittswert auch ein Notenspiegel angezeigt werden.

## Ausgabe

In den Bewertungsformularen der einzelnen Prüfungsbereiche kann eine Ergebnisliste für den jeweiligen Bereich ausgegeben werden, in der Liste aller Prüfungsteilnehmer das Gesamtergebnis. In der Ergebnisübersicht der einzelnen Prüflinge kann der Bewertungsbogen ausgegeben werden.

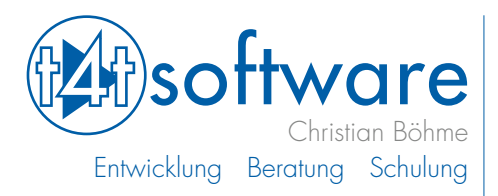

#### Weitere Informationen

Ein großer Teil der Elemente in den einzelnen Layouts ist sensitiv. Beim Bewegen des Cursors über diese Elemente werden zusätzliche Informationen angezeigt. Weitere Hinweise finden Sie unter den Info-Buttons.

#### Haftungsausschluss:

Diese Software wurde mit größter Sorgfalt entwickelt, jedoch können Fehler niemals ausgeschlossen werden. Es kann daher keine Gewähr für die Sicherheit Ihrer Daten übernommen werden.

#### Wichtiger Hinweis:

Bei der Verarbeitung personenbezogener Daten im Zusammenhang mit Prüfungen sind die entsprechenden Gesetze und Verordnungen zum Datenschutz bei der IHK zu beachten.